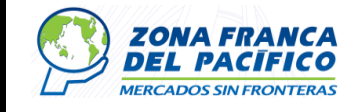

## INSTALACIÓN SISTEMA PACIFICO

- Como usar el manual Usuarios Industriales Administrativo Operaciones Sistemas
- **Objetivo:** instalar sistema pacifico
- Pre condiciones: Pc con Windows Versiones 7- 8-8.1-10 Navegador Microsoft Edge Apertura de los puertos de red 22/443/1810/7778/7779/7777/4444/8080 Servicio de internet Java versión reciente
- Procedimiento:
- Antes de iniciar la instalación Se debe de Eliminar todas las versiones de java
- instaladas (como verificar si tengo versiones de java Ver)
- Después de verificar si tiene instalado versiones de java se procede a instalar la versión de java de 32bits
- Link de descarga de Java
   <u>https://www.java.com/es/download/ie\_manual.jsp</u>
- En la pagina de Java seleccione el botón "Aceptar e iniciar descarga gratuita"

|                                |                                                                                                    | Sistemas Telecomunicaciones                                                                                                    |
|--------------------------------|----------------------------------------------------------------------------------------------------|----------------------------------------------------------------------------------------------------|
| DEL PACIFICO                   | Instalación sistema Pacifico                                                                                                    | Fecha: 19/08/2021                                                                                                    |
| MERCADOS SIN FRONTERAS         |                                                                                                    | Página: 2 de 14                                                                                                    |
|                                |                                                                                                    |                                                                                                    |
| ← → C  i java.com/es/download/ |                                                                                                    | ■ ☆                                                                                                    |
|                                | Preguntas trecuentes <u>BQU</u> .         La licencia comercial y el soporte están disponible coste.         Oracle también ofrece la última versión de OpenJ abierto en jdk.java net.         ▲         Hemos detectado que está utilizando Google Chror desde este explorador. A partir de la versión 42 (ab estándar por el que los exploradores soportan plug         Aceptar e inicia gratuit         Al descargar Java, confirma o condiciones del acuerdo de lice Network para Ora | es con una <u>suscripción de Java SE</u> de bajo<br>DK con la <u>licencia pública general</u> de código<br>me y quizá no pueda utilizar el complemento Java<br>ni 2015), Chrome ha desactivado la el método<br>ins. <u>Más información</u><br>r descarga<br>la<br>que ha leido y acepta las<br>nicia de Oracle Technology,<br>cle Java SE |
|                                | Cuando termine la instalación de Java, puede qu<br>todas las ventanas del explorador y vuelva a abri                                                                                                    | ue tenga que reiniciar su explorador (cierre<br>irlas) antes de comprobar su instalación.                                                                                                    |
|                                | » Preguntas frecuentes sobre Java de 64 bits para Winde<br>» Requisitos del sistema                                                                                                    | OWS                                                                                                    |
|                                | یNo tiene el sistema operativo correcto? <u>Consulte todas</u><br>                                                                                                    | las descargas de Java.                                                                                                    |

• Al terminar la descarga del archivo se procede a realizar la instalación del java.

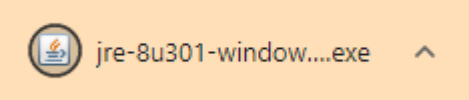

• Seguidamente debe de descargar la siguiente carpeta del Drive:

https://drive.google.com/drive/folders/1T9Hu7kDMB4HNH4-py-awljTaB67cs6Vz?usp=sharing

| 0 | Compartido conmigo > Actualizar Sistema Pacifico > Usuarios - c |                                 |             |                   |  |
|---|-----------------------------------------------------------------|---------------------------------|-------------|-------------------|--|
| N | ombr                                                            | e ↓                             | Propietario | Última modificaci |  |
|   | Ŧ                                                               | Instalador Pacifico.zip 🚢       | уо          | 11:53             |  |
|   | Ŧ                                                               | Archivos de configuracion.zip 🚢 | уо          | 11:54             |  |
|   | Ŧ                                                               | Archivos de configuracion.rar 🚢 | уо          | 11:54             |  |

- Presione click derecho sobre el archivo "Archivos de configuracion"
- Seguidamente seleccione la opcion "Descargar"

| ZONA FRANCA<br>DEL PACÍFICO<br>MERCADOS SIN FRONTERAS |                | Instalación sistema Pacifico | Sistemas Telecomunicaciones<br>Fecha: 19/08/2021<br>Página: 3 de 14 |
|-------------------------------------------------------|----------------|------------------------------|---------------------------------------------------------------------|
|                                                       | Añadir acceso  | directo a Drive              |                                                                     |
|                                                       | Mover a        |                              |                                                                     |
| \$                                                    | Añadir a Desta | cados                        |                                                                     |
| 0_                                                    | Cambiar nomb   | re                           |                                                                     |

• El archivo descargado debe de pegarlo en el disco C:

Ver detalles

Descargar

Gestionar versiones

Notificar uso inadecuado

Hacer una copia

(i)

£1)

Ð

坐

|            | * ^ Nombre                       | Fecha de modificación | Тіро                | Tamaño |
|------------|----------------------------------|-----------------------|---------------------|--------|
|            | Archivos de programa             | 31/08/2021 11:26 a.m. | Carpeta de archivos |        |
| s          | 🖈 📃 🔒 Archivos de programa (x86) | 31/08/2021 11:50 a.m. | Carpeta de archivos |        |
|            | 🖈 🔤 epson                        | 29/06/2021 9:37 a.m.  | Carpeta de archivos |        |
| e          | 💉 🔜 ESD                          | 3/09/2021 11:51 a.m.  | Carpeta de archivos |        |
|            | HPSDM                            | 17/12/2020 2:26 p. m. | Carpeta de archivos |        |
|            | hpswsetup                        | 29/08/2021 11:51 a.m. | Carpeta de archivos |        |
|            | PerfLogs                         | 1/12/2020 12:27 p.m.  | Carpeta de archivos |        |
|            | SoftPaqDownloadDirectory         | 17/12/2020 2:28 p. m. | Carpeta de archivos |        |
| bajo       | SWSetup                          | 17/12/2020 2:26 p. m. | Carpeta de archivos |        |
| :)         | Usuarios                         | 1/12/2020 11:52 a.m.  | Carpeta de archivos |        |
| 0173565    | ZONA ER/ Windows                 | 14/06/2021 9:23 a.m.  | Carpeta de archivos |        |
| 0.110303_1 | xampp                            | 16/03/2021 8:10 a.m.  | Carpeta de archivos |        |
| PROPIED    | DAD ZON/ zfp                     | 9/09/2021 3:27 p. m.  | Carpeta de archivos |        |
|            | zfp.rar                          | 9/09/2021 4:21 p.m.   | Archivo WinRAR      | 26     |

Ð

tos

• Se debe de descomprimir el archivo, oprima click derecho, seguidamente "*Extraer aquí*"

| ZONA FRANCA<br>DEL PACIFICO<br>MERCADOS SIN FRONTERAS |                              | Sistemas Telecomunicaciones |  |
|-------------------------------------------------------|------------------------------|-----------------------------|--|
|                                                       | Instalación sistema Pacifico | Fecha: 19/08/2021           |  |
|                                                       |                              | Página: 4 de 14             |  |

| Abrir               |                                                                                                    |
|---------------------|----------------------------------------------------------------------------------------------------|
| Compartir con Skype |                                                                                                    |
| Abrir con WinRAR    |                                                                                                    |
| Extraer ficheros    |                                                                                                    |
| Extraer aquí        | N                                                                                                    |
| Extraer en ztp\     | 6                                                                                                    |
| 7-Zip               | >                                                                                                    |
| CRC SHA             | >                                                                                                    |
|                     | Abrir<br>Compartir con Skype<br>Abrir con WinRAR<br>Extraer ficheros<br>Extraer aquí<br>Extraer en ztp\<br>7-Zip<br>CRC SHA |

- La contraseña para descomprimir el archivo es: Pacifico
- Al descomprimir el archivo procede abrir el Panel de control

| Todo Aplicaciones Documentos   | Web Más | <b>→</b>         |
|--------------------------------|---------|------------------|
| Mejor coincidencia             |         |                  |
| Panel de control<br>Aplicación |         |                  |
| Buscar en Internet             |         | Panel de control |
| 𝒫 pane - Ver resultados web    | >       | Aplicación       |
| ℅ panel de control             | >       |                  |
| 𝒫 panel                        | >       | □ Abrir          |
| 𝒫 panel tactil                 | >       |                  |
| ℅ panel control                | >       | Recent           |

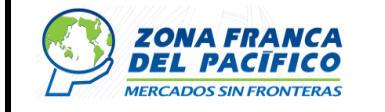

#### • Diríjase a "Programas"

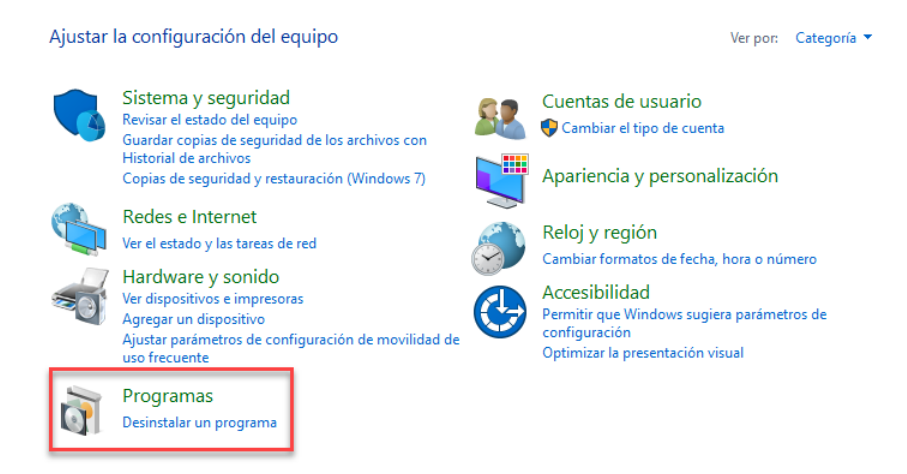

• A continuación, oprima el icono del java

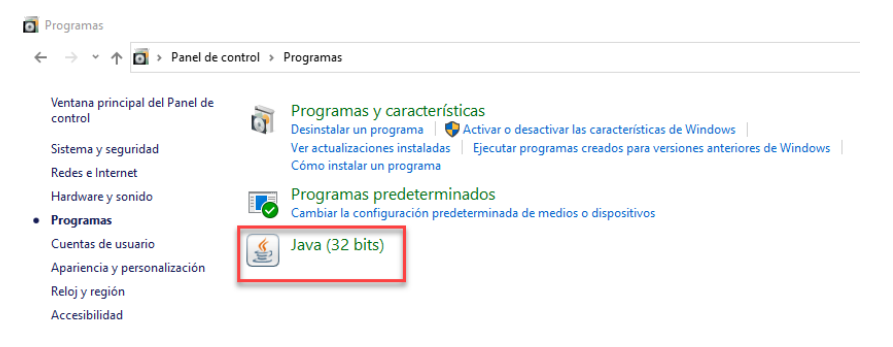

• En el "Panel de control de Java" diríjase a la pestaña "Seguridad"

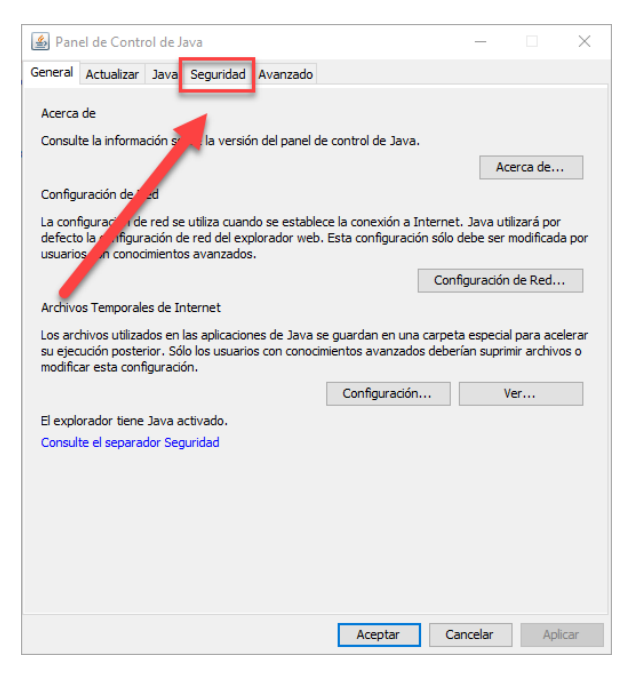

| ZONA FRANCA<br>DEL PACIFICO<br>MERCADOS SIN FRONTERAS |                              | Sistemas Telecomunicaciones |  |
|-------------------------------------------------------|------------------------------|-----------------------------|--|
|                                                       | Instalación sistema Pacifico | Fecha: 19/08/2021           |  |
|                                                       |                              | Página: 6 de 14             |  |

• Diríjase a la sección "*Lista de excepciones de sitios*" y oprima el botón "*Gestionar certificados...*"

| 🕌 Panel de Control de Java                                                                                                    | _                                 |               | ×   |
|----------------------------------------------------------------------------------------------------|-----------------------------------|---------------|-----|
| General Actualizar Java Seguridad Avanzado                                                                                                    |                                   |               |     |
| Activar contenido de Java para explorador web y aplicaciones de Web                                                                                                    | Start                             |               |     |
| Nivel de seguridad de las aplicaciones que no están en la lista de excepció                                                                                                    | ón de sitios                      |               |     |
| O Muy Alta                                                                                                    |                                   |               |     |
| Solo se podrán ejecutar las apaciones Java identificadas con un ce<br>autoridad de certificación de con anza y solo si el certificado se pue<br>revocado.                                                | ertificado de o<br>de verificar c | una<br>omo no |     |
| Alta                                                                                                    |                                   |               |     |
| Se podrán ejecutar las aplicaciones Java, entificadas con un certificado de una autoridad de<br>certificación de confianza, incluso si no se, tede verificar el estado de revocación del<br>certificado. |                                   |               |     |
| Lista de excepciones de sitios                                                                                                    |                                   |               |     |
| Las aplicaciones iniciadas desde los sitios que se enumera a continuad<br>después de las peticiones de datos de seguridad apropiada<br>http://modernizacion.zonafrancadelpacifico.com;9001               | ión se podrá                      | n ejecuta     | r   |
| http://modernizacion.zonafrancadelpacifico.com:9001/for                                                                                                    | Editar lista                      | de sitios     |     |
| Restaurar Peticiones de Datos de Seguridad                                                                                                    | Gestionar Ce                      | rtificados    |     |
| Aceptar                                                                                                    | Cancelar                          | Apli          | car |

• A continuación, seleccione la opción "CA de firmante"

| Certificados                                                                                                    | $\times$ |
|----------------------------------------------------------------------------------------------------|----------|
| Tipo de C. tificado: Certificados de Confianza<br>Usuario Siste a Sitio Seguro<br>CA de Firmante<br>Emitido para CA de Sitio Seguro<br>Oracle America, 1 | ~        |
| modernizacion.zonafrancadelpacifico.com modernizacion.zonafrancadelpacifico.com                                                                          |          |
| Importar Exportar Eliminar Detalles                                                                                                    | ar       |

|                        | <b>ZONA FRANCA</b><br><b>DEL PACIFICO</b><br>MERCADOS SIN FRONTERAS | Sistemas Telecomunicaciones |  |
|------------------------|---------------------------------------------------------------------|-----------------------------|--|
| DEL PACIFICO           |                                                                     | Fecha: 19/08/2021           |  |
| MERCADOS SIN FRONTERAS |                                                                     | Página: 7 de 14             |  |

• Seguidamente oprima el botón "Importar"

| Certificados                                          | ×                        |
|-------------------------------------------------------|--------------------------|
| Top de Certificado: CA de Firmante<br>Us prio Sistema | ~                        |
| Emit o para                                           | Emitido por              |
|                                                       | ▲ ▲                      |
| Importar Exportar                                     | Eliminar Detalles Cerrar |

- Debe seleccionar la carpeta "*zfp*" descomprimida en el disco C:
- Seguidamente seleccione en archivos de tipo "Todos los Archivos"

| 🕌 Abrir     |                                                                                                    | × |
|-------------|----------------------------------------------------------------------------------------------------|---|
| Buscar en:  | 📘 zfp 🗸 🤌 📁 🛄 🗸                                                                                                    |   |
| Elementos   | <ul> <li>☐ jre</li> <li>S favicon.ico</li> <li>✓ frmsal.jar</li> <li>□ modernizacion.cer</li> <li>Sistema Pacifico</li> </ul> |   |
| Escritorio  | SFP-Clasico.exe<br>ZFP-Clocal.bat                                                                                             |   |
| Documentos  |                                                                                                    |   |
| Este equipo |                                                                                                    |   |
| 1           | Nombre de archivo: Abrir                                                                                                    |   |
| Red         | Archivos de tipo: Todos los Archivos 🗸                                                                                        |   |

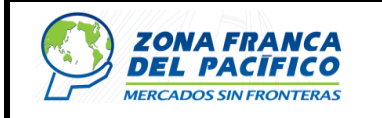

Seguidamente seleccione el archivo "modernización.cer" y presione el botón "Abrir"

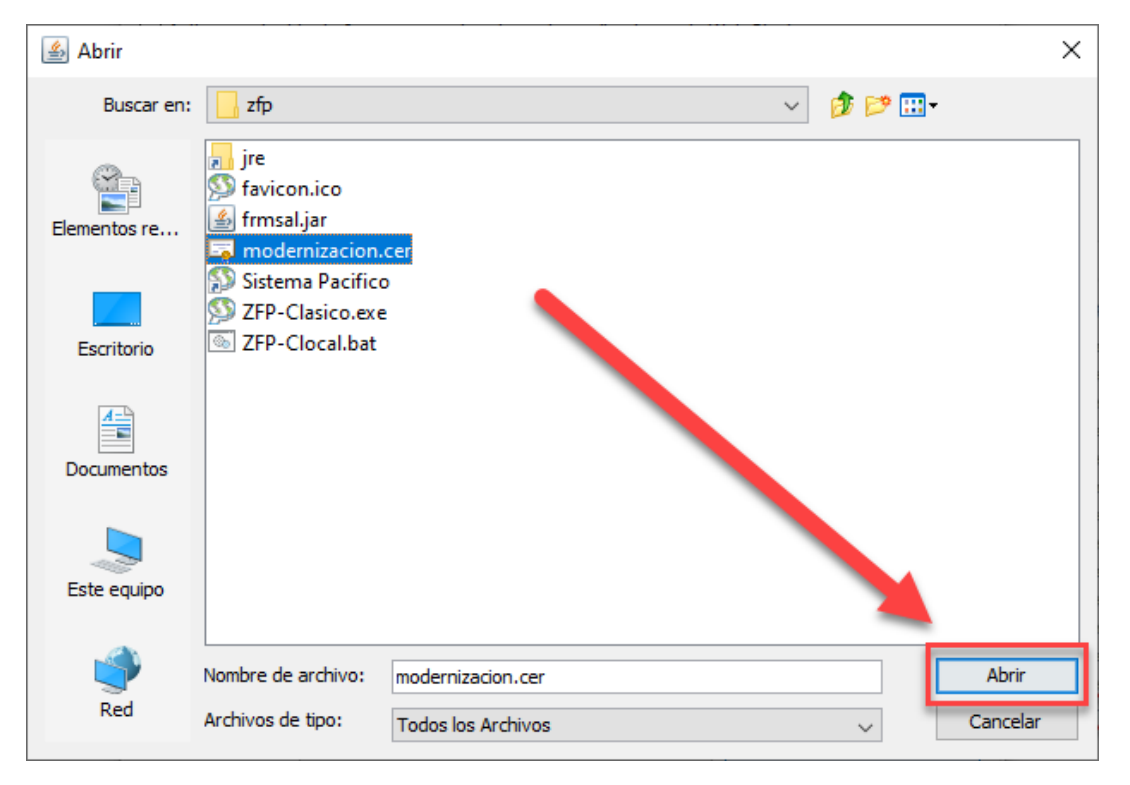

- Presione el botón "Cerrar"
- Presione el botón "Aceptar"

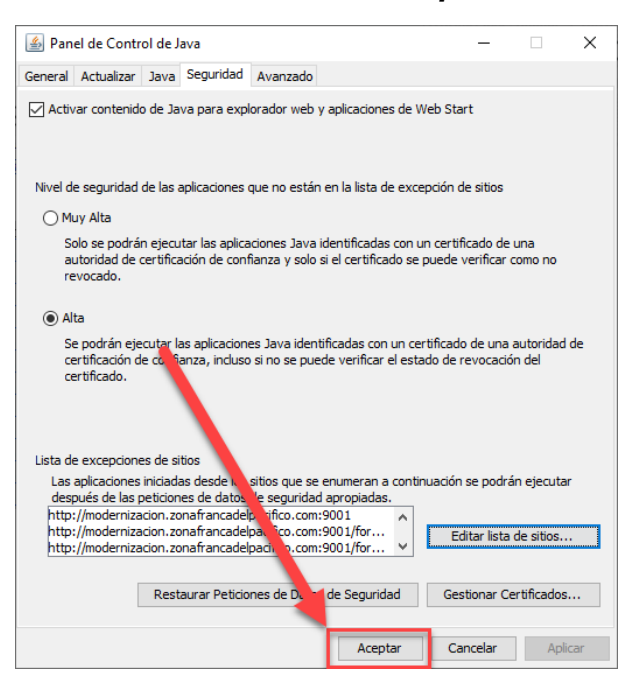

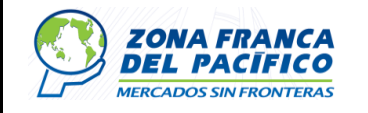

 Una vez cerrado el panel de control de Java de abrir el navegador "Microsoft Edge"

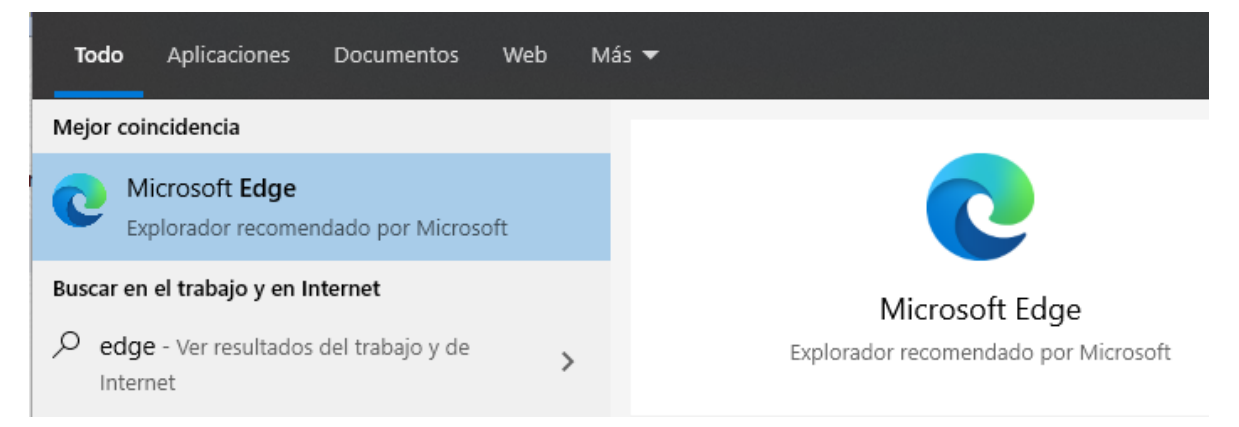

• Seguidamente debe oprimir "*los tres puntos*" ubicados en la esquina superior derecha

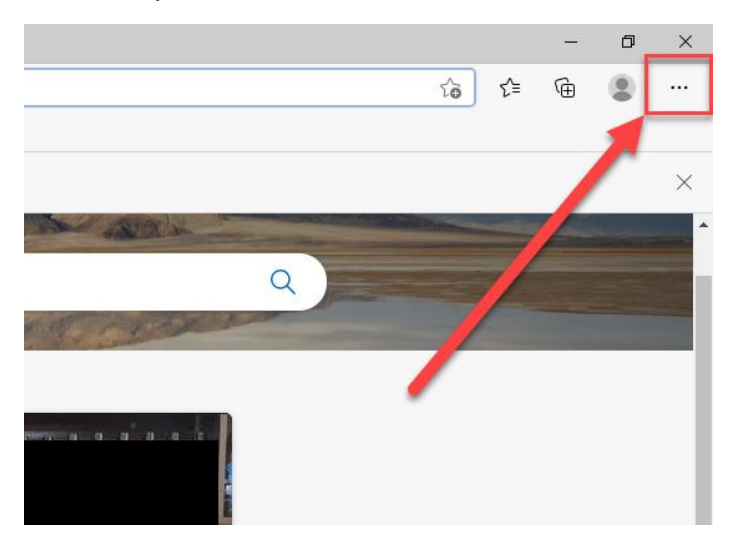

• Seguidamente oprima la opción "Configuración"

|                        |                     |             |        |                       | Sistemas Telecomunicaciones |
|------------------------|---------------------|-------------|--------|-----------------------|-----------------------------|
|                        | DEL PACIFICO        |             | nstala | ción sistema Pacifico | Fecha: 19/08/2021           |
| Mercados sin Fronteras |                     |             |        |                       | Página: 10 de 14            |
|                        |                     |             |        |                       |                             |
| BÊ A                   | Aplicaciones        |             | >      |                       |                             |
| (3 E                   | xtensiones          |             |        |                       |                             |
| G c                    | Colecciones         | Ctrl+Mayús- | ۰Y     |                       |                             |
| Ģı                     | mprimir             | Ctrl        | ۰P     |                       |                             |
| © 0                    | Captura web         | Ctrl+Mayús  | +S     |                       |                             |
| e c                    | Compartir           |             |        |                       |                             |
| ୍ଦି <sup>в</sup>       | Buscar en la página | Ctrl        | + F    |                       |                             |
| A∿ L                   | ectura en voz alta  | Ctrl+Mayús+ | ٠U     |                       |                             |
| N                      | lás herramientas    |             | >      |                       |                             |
| क्षि व                 | Configuración       |             |        |                       |                             |
| (?) A                  | Ayuda y comentarios |             | >      |                       |                             |

• A continuación, diríjase a la pestaña "Explorador predeterminado"

|              | ÷                     | Configuración 🗙                  | +         |          |       |                                |
|--------------|-----------------------|----------------------------------|-----------|----------|-------|--------------------------------|
| $\leftarrow$ | $\rightarrow$         | C C Edge   edge://s              | ettings/p | profiles |       |                                |
|              | Configuración         |                                  |           | Tu pe    | erfil |                                |
|              | Q                     | Buscar en configuración          |           |          |       | ,                              |
|              | 8                     | Perfiles                         |           |          |       | 9                              |
|              | Ċ                     | Privacidad, búsqueda y servicios |           |          |       |                                |
|              | 6                     | Apariencia                       |           |          |       |                                |
|              |                       | Pestañas Inicio, Inicio y Nuevas |           |          |       | Perfil 1                       |
|              | Ē                     | Compartir, copiar y pegar        |           |          |       | Inicia sesion para sincronizar |
|              | r.                    | Cookies y permisos del sitio     |           |          |       |                                |
| - 1          | ٦                     | Explorador predeterminado        | ha        |          | (\$)  | Sincronizar                    |
|              | $\overline{\uparrow}$ | Descargas                        |           |          | 0     | Información personal           |
|              | 썅                     | Seguridad familiar               |           |          | Þ     | Contraseñas                    |
|              | Ał                    | Idiomas                          |           |          |       | Información de pago            |
|              | Ø                     | Impresoras                       |           |          | ل     | mornación de pago              |
|              |                       | Sistema                          |           |          | C,    | Importar datos del explorador  |

• Seguidamente debe seleccionar la opción "Permitir"

Cerrar Microsoft Edge

|                        |                              | Sistemas Telecomunicaciones |
|------------------------|------------------------------|-----------------------------|
| DEL PACIFICO           | Instalación sistema Pacifico | Fecha: 19/08/2021           |
| MERCADOS SIN FRONTERAS |                              | Página: 11 de 14            |

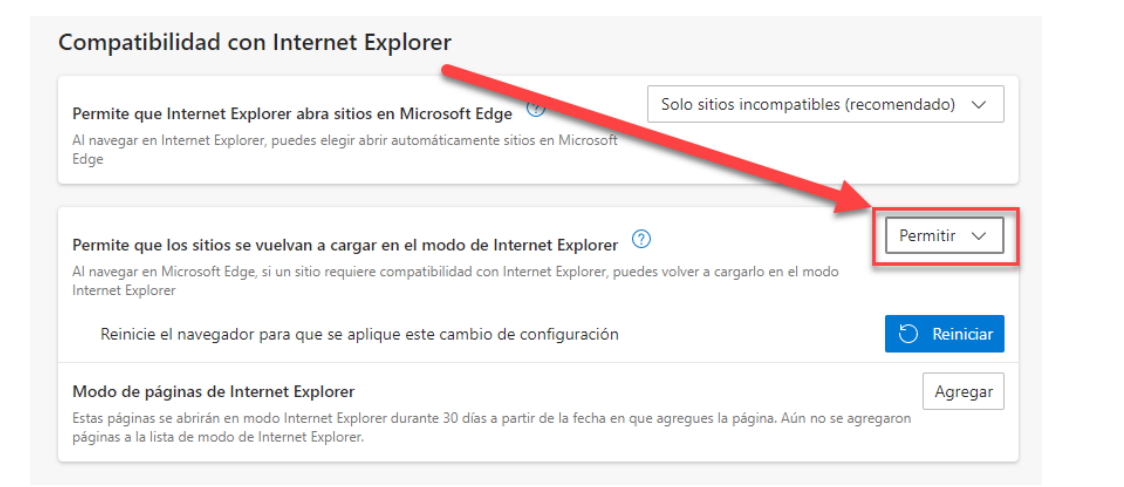

### Presione el botón "Agregar" y debe ingresar la siguiente URL:

# http://modernizacion.zonafrancadelpacifico.com:9001/forms/frmservlet?config= cpacifico

| Permite que Internet Explorer abra sitios en Microsoft Edge ⑦<br>Al navegar en Internet Explorer, puedes elegir abrir automáticamente sitios en Microsof<br>Edge                                                                                      | Solo sitios incompatibles (recomendado) $$     |
|----------------------------------------------------------------------------------------------------|------------------------------------------------|
| Permite que los sitios se vuelvan a cargar en el modo de enet Explore                                                                                                    | r 🕐 Permitir 🗸                                 |
| Al navegar en Microsoft Edge, si un sitio requiere compatibilidad con Internet Exp.<br>Internet Explorer                                                                                                    | ouedes volver a cargarlo en el modo            |
| Reinicie el navegador para que se aplique este cambio de configuración                                                                                                    | n 🖰 Reiniciar                                  |
| Modo de páginas de Internet Explorer                                                                                                    | Agregar                                        |
|                                                                                                    |                                                |
| Estas páginas se abrirán en modo Internet Explorer durante 30 días a partir de la fecha o<br>páginas a la lista de modo de Internet Explorer.                                                                                                    | en que agregues la página. Aún no se agregaron |
| Estas páginas se abrirán en modo Internet Explorer durante 30 días a partir de la fecha :<br>páginas a la lista de modo de Internet Explorer.                                                                                                    | en que agregues la página. Aún no se agregaron |
| Estas páginas se abrirán en modo Internet Explorer durante 30 días a partir de la fecha i<br>páginas a la lista de modo de Internet Explorer.                                                                                                    | en que agregues la página. Aún no se agregaron |
| Estas páginas se abrirán en modo Internet Explorer durante 30 días a partir de la fecha i<br>páginas a la lista de modo de Internet Explorer.<br>Agregar una página                                                                                   | en que agregues la página. Aún no se agregaron |
| Estas páginas se abrirán en modo Internet Explorer durante 30 días a partir de la fecha i<br>páginas a la lista de modo de Internet Explorer.<br>Agregar una página<br>Escribe una dirección URL:                                                     | en que agregues la página. Aún no se agregaron |
| Estas páginas se abrirán en modo Internet Explorer durante 30 días a partir de la fecha o<br>páginas a la lista de modo de Internet Explorer.<br>Agregar una página<br>Escribe una dirección URL:                                                     | en que agregues la página. Aún no se agregaron |
| Estas páginas se abrirán en modo Internet Explorer durante 30 días a partir de la fecha o páginas a la lista de modo de Internet Explorer.<br>Agregar una página<br>Escribe una dirección URL:<br>pacifico.com:9001/forms/frmservlet?config=cpacif    | en que agregues la página. Aún no se agregaron |
| Estas páginas se abrirán en modo Internet Explorer durante 30 días a partir de la fecha o<br>páginas a la lista de modo de Internet Explorer.<br>Agregar una página<br>Escribe una dirección URL:<br>pacifico.com:9001/forms/frmservlet?config=cpacif | en que agregues la página. Aún no se agregaron |

• A continuación. ingrese la siguiente URL:

http://modernizacion.zonafrancadelpacifico.com:9001/forms/frmservlet?config= cpacifico

|                        |                              | Sistemas Telecomunicaciones |
|------------------------|------------------------------|-----------------------------|
| DEL PACÍFICO           | Instalación sistema Pacifico | Fecha: 19/08/2021           |
| MERCADOS SIN FRONTERAS |                              | Página: 12 de 14            |

• Seguidamente en los mensajes emergentes presione "*No bloquear*" y "*Ejecutar*" respectivamente.

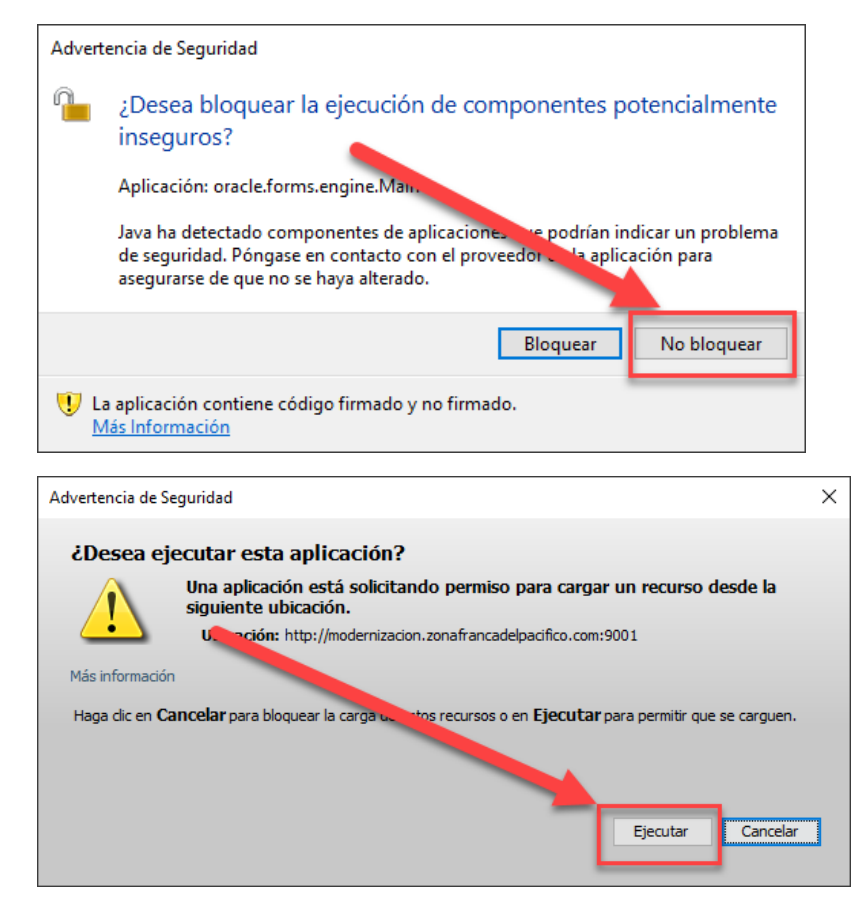

|                                                                                                    |                                                               | Sistemas Telecomunicaciones            |  |  |  |
|----------------------------------------------------------------------------------------------------|---------------------------------------------------------------|----------------------------------------|--|--|--|
| DEL PACÍFICO                                                                                         | Instalación sistema Pacifico                                  | Fecha: 19/08/2021                      |  |  |  |
| MERCADOS SIN FRONTERAS                                                                               |                                                               | Página: 13 de 14                       |  |  |  |
|                                                                                                    |                                                               |                                        |  |  |  |
| Aplicacion Clasica de ZFP - Webl × +                                                                 |                                                               |                                        |  |  |  |
| ← → C 🧔 🕼 No seguro   modernizacion.zonafrancadelpacifico.com:9001/forms/frmservlet?config=cpacifico |                                                               |                                        |  |  |  |
| Ventana                                                                                              |                                                               |                                        |  |  |  |
|                                                                                                    |                                                               |                                        |  |  |  |
|                                                                                                    |                                                               |                                        |  |  |  |
|                                                                                                    |                                                               |                                        |  |  |  |
| Logon 200000000                                                                                      | × 2000000000000000000000000000000000000                       |                                        |  |  |  |
| Username:                                                                                            |                                                               |                                        |  |  |  |
| Password:                                                                                            |                                                               |                                        |  |  |  |
| Database:                                                                                            |                                                               |                                        |  |  |  |
| Connec                                                                                               | t Cancel                                                      |                                        |  |  |  |
|                                                                                                    |                                                               |                                        |  |  |  |
|                                                                                                    |                                                               |                                        |  |  |  |
| Aplicacion Clasica de ZFP - Weblex                                                                   | -                                                             |                                        |  |  |  |
| ← → O 🖉   🛦 No seguro                                                                                | modernizacion.zonafrancadelpacifico.com:9001/forms/frmservlet | t/config=cpacifico                     |  |  |  |
| Parametros Visitantes Pre- Arribo Transacci                                                          | ones Reportes Caracteristicas Históricos Window               | >>>>>>>>>>>>>>>>>>>>>>>>>>>>>>>>>>>>>> |  |  |  |
|                                                                                                    |                                                               |                                        |  |  |  |
|                                                                                                    |                                                               |                                        |  |  |  |
|                                                                                                    |                                                               |                                        |  |  |  |
|                                                                                                    |                                                               |                                        |  |  |  |
|                                                                                                    |                                                               | S 6                                    |  |  |  |
|                                                                                                    |                                                               |                                        |  |  |  |
|                                                                                                    |                                                               |                                        |  |  |  |
|                                                                                                    |                                                               | A 10                                   |  |  |  |
|                                                                                                    |                                                               |                                        |  |  |  |
|                                                                                                    |                                                               |                                        |  |  |  |
|                                                                                                    |                                                               |                                        |  |  |  |
|                                                                                                    |                                                               |                                        |  |  |  |
|                                                                                                    |                                                               | 1 - 1 - 1                              |  |  |  |

Se ha instalado el sistema Pacifico de manera correcta

|                        |                              | Sistemas Telecomunicaciones |
|------------------------|------------------------------|-----------------------------|
| DEL PACIFICO           | Instalación sistema Pacifico | Fecha: 19/08/2021           |
| MERCADOS SIN FRONTERAS |                              | Página: 14 de 14            |

### • Sección de Errores:

| Error | Solución | Fecha |
|-------|----------|-------|
|       |          |       |
|       |          |       |